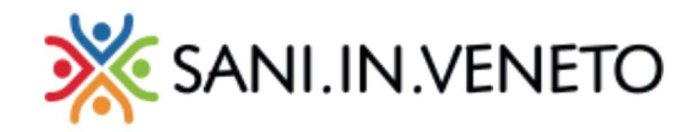

## **Portale SANI.IN.VENETO**

# **Manuale Iscritto**

#### **Accesso al Portale**

Per accedere al Portale SANI.IN.VENETO è necessario collegarsi al sito saninveneto.it, dove sarà possibile selezionare "AREA RISERVATA RIMBORSI" e, all'interno, selezionare "Area riservata ISCRITTI", per raggiungere l'area di login al Portale:

|                                  | SANI.IN.VENETO                                                                                                    |  |
|----------------------------------|----------------------------------------------------------------------------------------------------|--|
|                                  | Accesso al portale                                                                                                    |  |
|                                  | Username<br>Password:                                                                                                    |  |
|                                  | Password dimenticata?                                                                                                    |  |
|                                  | ACCEDI  Non hai ricevuto l'email di attivazione? Non hai un account? REGISTRATI                                                                                                    |  |
|                                  | Per motivi di sicurezza dovresti effettuare il logout e chiudere<br>tutte le finestre del browser quando hai finito di utilizzare servizi<br>che necessitano autenticazione.        |  |
| Fondo di assistenza sanitaria ir | Copyright © 2020 Sani.In.Veneto<br>ntegrativa regionale per i lavoratori dell'artigianato – Via F.Ili Bandiera 35 30175 Marghera (VE) – C.F. 90164060270<br>Privacy   Cookie policy |  |

Portale SANI.IN.VENETO - Manuale Iscritto - rev. 1.3 del 19/10/2021

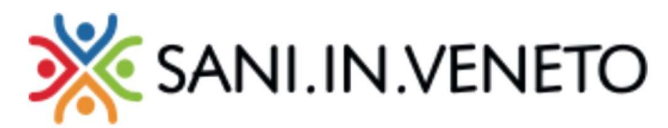

#### **Registrazione al portale**

IMPORTANTE: solo per il primo accesso, sarà necessario effettuare la registrazione al Portale.

Per motivi di sicurezza e per verificare la reale identità dell'Iscritto, saranno richiesti il proprio indirizzo email (che d'ora in poi diventerà l'Username per il login al portale) e il proprio codice fiscale.

Sarà inoltre richiesta una password, che dovrà essere lunga almeno 10 caratteri, non potrà essere uguale all'Username e dovrà rispettare almeno 3 delle seguenti regole:

- contenere almeno una lettera maiuscola,
- contenere almeno una lettera minuscola,
- contenere almeno un numero,
- contenere almeno un carattere speciale (@# £ \$ % & ecc.).

Effettuare la registrazione al Portale attraverso i seguenti passaggi:

• Cliccare sul pulsante "REGISTRATI".

Apparirà la seguente richiesta:

| 💥 SANI.IN.VENETO | Registrazione                            |                                                                                                    |        |
|------------------|------------------------------------------|----------------------------------------------------------------------------------------------------|--------|
| 🔒 Home Page      |                                          |                                                                                                    |        |
|                  | Email                                    |                                                                                                    |        |
|                  | Ripeti Email                             |                                                                                                    |        |
|                  | Codice Fiscale                           |                                                                                                    |        |
|                  | Password                                 |                                                                                                    |        |
|                  |                                          | La password non deve essere uguale a username o email, lunghezza minima 10 caratteri e rispettare 3 delle seguenti regole: almeno una lettera maiuscola; almeno una lettera minuscola; almeno un numero; almeno un carattere speciale; |        |
|                  | Ripeti Password                          |                                                                                                    |        |
|                  |                                          | B alluna. C                                                                                                    | Salva  |
|                  |                                          |                                                                                                    |        |
|                  |                                          |                                                                                                    |        |
|                  |                                          |                                                                                                    |        |
|                  |                                          |                                                                                                    |        |
|                  |                                          |                                                                                                    |        |
|                  |                                          |                                                                                                    |        |
|                  |                                          |                                                                                                    |        |
|                  |                                          |                                                                                                    |        |
|                  |                                          |                                                                                                    |        |
|                  |                                          |                                                                                                    |        |
|                  |                                          |                                                                                                    |        |
|                  |                                          |                                                                                                    |        |
|                  | Copyright © 2020 Sani.In.Veneto          | Privacy   Cookie                                                                                                    | policy |
|                  | Fondo di assistenza sanitaria integrativ | a regionale per i lavoratori dell'artigianato – Via F.III Bandiera 35 30175 Marghera (VE) – C.F. 90164060270                                                                                                    |        |

• Completare la form con i dati richiesti e cliccare sul pulsante "Salva".

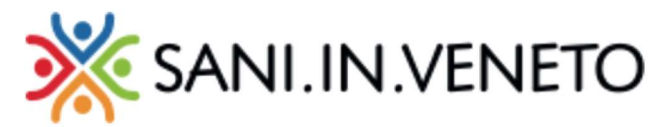

All'indirizzo email indicato nella form di registrazione arriverà un messaggio di attivazione del nuovo account.

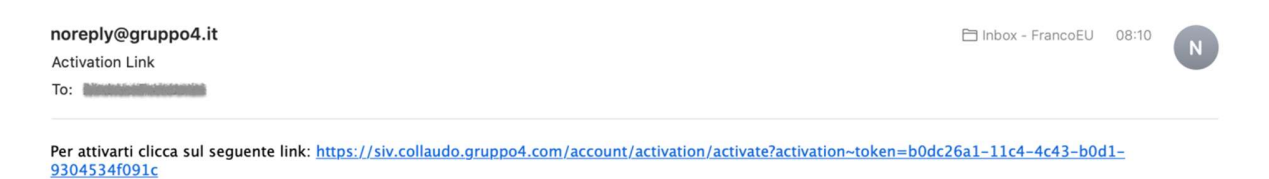

• Cliccare sul link presente nella email (o copiarlo/incollarlo sul browser) per dare conferma di registrazione. Attenzione che il link scade a breve ma è possibile re-inviarselo in autonomia dalla pagina di Login cliccando su "Non hai ricevuto l'email di attivazione?"

#### Apparirà il seguente messaggio:

| 💥 SANI.IN.VENETO | Registrazione                                                                                    |
|------------------|--------------------------------------------------------------------------------------------------|
| A Home Page      | Registrazione avvenuta con successo, è stata inviata una mail di conferma all'indirizzo indicato |

• Cliccare su Home Page per tornare all'area di login al portale.

Sarà quindi possibile procedere con l'inserimento delle credenziali nel Portale, ovvero Username e Password che sono rispettivamente l'indirizzo email e la password indicati nella form di registrazione.

Si consiglia vivamente di conservare le credenziali, che saranno necessarie per ogni successivo accesso al Portale.

3

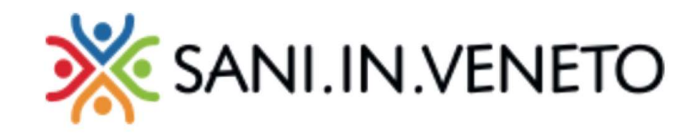

#### Login al portale

Per entrare nel Portale è necessario procedere con l'inserimento delle credenziali nel portale, dove Username e Password saranno l'indirizzo email e la password indicati al momento della registrazione.

|                                   | 💥 SANI.IN.VENETO                                                                                                    |  |
|-----------------------------------|----------------------------------------------------------------------------------------------------|--|
|                                   | Accesso al portale                                                                                                    |  |
|                                   | Inserisci login e password<br><sup>Username</sup>                                                                                                    |  |
|                                   | Password:                                                                                                    |  |
|                                   | Password dimenticata?                                                                                                    |  |
|                                   | ACCEDI                                                                                                    |  |
|                                   | Non hai ricevuto l'email di attivazione?                                                                                                    |  |
|                                   | Non hai un account? REGISTRATI                                                                                                    |  |
|                                   | Per motivi di sicurezza dovresti effettuare il logout e chiudere<br>tutte le finestre del browser quando hai finito di utilizzare servizi<br>che necessitano autenticazione.      |  |
| Fondo di assistenza sanitaria int | Copyright © 2020 Sani.In.Veneto<br>egrativa regionale per i lavoratori dell'artigianato – Via F.Ili Bandiera 35 30175 Marghera (VE) – C.F. 90164060270<br>Privacy   Cookie policy |  |

Una volta effettuato l'accesso al portale, viene visualizzata l'Home page del portale SIV, in cui a sinistra compare il menu di navigazione, mentre nella parte centrale compaiono le voci che consentono di accedere alle funzionalità previste dall'applicazione.

Da ogni punto del Portale è sempre possibile tornare alla Home Page cliccando sull'apposita icona, sempre visibile nel menù di navigazione a sinistra.

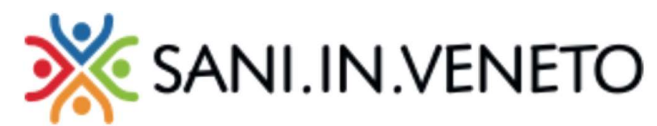

| 💥 SANI.IN.VENETO | Home Page                                                        |                                                                                              | <b>↓ ⊡ • ≛ •</b>        |
|------------------|------------------------------------------------------------------|----------------------------------------------------------------------------------------------|-------------------------|
| 🏫 Home Page      | Benvenuto.                                                       |                                                                                              |                         |
| 🕑 Modulistica    | 2011001000,                                                      |                                                                                              |                         |
|                  | Il mio profilo                                                   | 2                                                                                            |                         |
|                  | Modulistica                                                      | œ                                                                                            |                         |
|                  |                                                                  |                                                                                              |                         |
|                  |                                                                  |                                                                                              |                         |
|                  |                                                                  |                                                                                              |                         |
|                  |                                                                  |                                                                                              |                         |
|                  |                                                                  |                                                                                              |                         |
|                  |                                                                  |                                                                                              |                         |
|                  |                                                                  |                                                                                              |                         |
|                  | Copyright © 2020 Sani.In.Vene                                    | rto                                                                                          | Privacy   Cookie policy |
|                  | Fondo di assistenza sanitaria i<br>Bandiera 35 30175 Marghera (\ | ntegrativa regionale per i lavoratori dell'artigianato – Via F.IIi<br>VE) – C.F. 90164060270 |                         |

Le icone 🐥 📼 🐣 👗 che compaiono in alto a destra consentono rispettivamente l'accesso alle funzionalità:

- notifica: la casella con i messaggi del Portale, dove è possibile trovare informazioni o aggiornamenti inviati dal sistema o da operatori abilitati; in caso di arrivo di nuovi messaggi, questa icona riporterà, come consuetudine, un numero per evidenziare le nuove notifiche ricevute e non ancora lette; cliccando sull'icona comparirà la lista delle notifiche e per ognuna si potrà accedere al dettaglio informativo;
- gestione del proprio profilo: cliccando su questo pulsante è possibile aggiornare i propri dati personali, modificare l'email utilizzata per l'accesso al sistema e cambiare la propria password;
- logout: cliccando su questo pulsante ci si potrà disconnettere dal Portale.

Dalla home page è quindi possibile accedere alle aree "Il mio profilo" e "Modulistica".

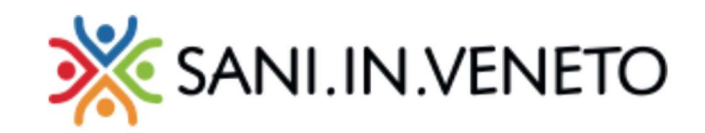

#### Il mio profilo

| 藥 BANUN VENETO  |                                                    |              |                                          |                                                                                                    |                  |                        | * <b>m</b> · ± · |
|-----------------|----------------------------------------------------|--------------|------------------------------------------|----------------------------------------------------------------------------------------------------|------------------|------------------------|------------------|
| · manufacture   | A Iscritto:                                        |              |                                          |                                                                                                    |                  |                        |                  |
| Area persenale  |                                                    |              |                                          |                                                                                                    |                  |                        |                  |
| press profiles  |                                                    |              |                                          |                                                                                                    |                  |                        |                  |
| La mis pipticha | EAR BELLISCHING                                    |              |                                          |                                                                                                    |                  |                        |                  |
| - Execute Conto | Dence William                                      |              |                                          |                                                                                                    |                  |                        |                  |
| All comments    | Codice Flocate                                     |              | 16 D                                     |                                                                                                    |                  |                        |                  |
|                 | Nome                                               |              |                                          |                                                                                                    |                  |                        |                  |
|                 | Cognarea                                           |              |                                          |                                                                                                    |                  |                        |                  |
|                 | Dela il nascha                                     |              | -                                        |                                                                                                    |                  |                        |                  |
|                 |                                                    |              |                                          |                                                                                                    |                  |                        |                  |
|                 |                                                    |              |                                          |                                                                                                    |                  |                        |                  |
|                 | CEPUNE O HARMES                                    |              |                                          |                                                                                                    |                  |                        |                  |
|                 | CAP .                                              |              |                                          |                                                                                                    |                  |                        |                  |
|                 | Ndilae                                             |              | E                                        |                                                                                                    |                  |                        |                  |
|                 | Inst                                               |              | R                                        |                                                                                                    |                  |                        |                  |
|                 | Tautore                                            |              |                                          |                                                                                                    |                  |                        |                  |
|                 | Ghiav                                              |              | 1000                                     |                                                                                                    |                  |                        |                  |
|                 | Bar .                                              |              |                                          |                                                                                                    |                  |                        |                  |
|                 |                                                    |              |                                          |                                                                                                    |                  |                        |                  |
|                 |                                                    |              |                                          |                                                                                                    |                  |                        |                  |
|                 | Annalistic & Califord (Contestions & Lon)          |              |                                          |                                                                                                    |                  |                        | · HELESCIAHLANS  |
|                 | Totale adversaria 2                                |              |                                          |                                                                                                    |                  |                        | Be taparta *     |
|                 | Colline Harake                                     | Cognosie     | North Tal                                | adura Estad                                                                                                    |                  | Draite parameters      |                  |
|                 |                                                    |              |                                          |                                                                                                    |                  | TSLO                   |                  |
|                 |                                                    |              |                                          |                                                                                                    |                  |                        |                  |
|                 |                                                    |              |                                          |                                                                                                    |                  |                        |                  |
|                 | NUMBER PROFERE ADDRESSEE                           |              |                                          |                                                                                                    |                  |                        | · Cana Print (A  |
|                 | Visualizati Bolovisovi az 22                       |              |                                          |                                                                                                    |                  |                        | b. fapena *      |
|                 | Codia finale (                                     | Confirm Type | Tee                                      | Data della profila                                                                                                    | Tax coperture    | Data creations V       |                  |
|                 |                                                    |              | Desidentia                               | Disas                                                                                                    | South Visit D    | 10-10 100 10 100 10    |                  |
|                 |                                                    |              | Pedredce                                 | Chine                                                                                                    | SAVE IN VEHICLE  | 1-05-2001 04:00 08     |                  |
|                 | 0                                                  |              | Adm                                      | Crives                                                                                                    | Low to VENETO    | 22 CE-242* 00:00:00    |                  |
|                 | 0                                                  |              | ACM                                      | Omin                                                                                                    | Sales IN VERSITO | 2+ 65 3000 (08/08/89   |                  |
|                 | 0                                                  |              | +04                                      | Onia                                                                                                    | Sale IN VINETO   | 25-05-2001 09:00:00    |                  |
|                 | 0                                                  |              | ADN                                      | C'Hum                                                                                                    | SANCOLADATO      | 15-01-2020 00-94 DE    |                  |
|                 | 0                                                  |              | ADN                                      | Otas                                                                                                    | GANE IN VENICYO  | 4-01-2021-00.00.00     |                  |
|                 |                                                    |              | ALC:N                                    | Ones                                                                                                    | NAME OF COMPANY  | to de José de Cardelan |                  |
|                 |                                                    |              |                                          | Contract of the second second s |                  |                        |                  |
|                 |                                                    |              |                                          | Advantus Turtti                                                                                                    |                  |                        |                  |
|                 |                                                    |              |                                          |                                                                                                    |                  |                        |                  |
|                 |                                                    |              |                                          |                                                                                                    |                  |                        |                  |
|                 | BERCHE DOCUMPHILE                                  |              |                                          |                                                                                                    |                  |                        |                  |
|                 | Modular privacy a lastidiaria forvillar i a carluo |              | Meddle privacy a localities forsities as | after .                                                                                                    |                  |                        | Shegfin          |
|                 |                                                    |              |                                          |                                                                                                    |                  |                        |                  |
|                 |                                                    |              |                                          |                                                                                                    |                  |                        |                  |

L'area "Il mio profilo" è suddivisa in diversi pannelli relativi a:

- Dati dell'Iscritto: questo pannello consente la gestione dei dati dell'Iscritto, che comprendono il codice IBAN per i rimborsi e i recapiti. Cliccando sul pulsante funzionale "Modifica Iscritto" in alto a destra si accede alla schermata che consente l'aggiornamento dei dati anagrafici dell'Iscritto (V. in seguito).
- Familiari a carico: questo pannello consente la gestione dei familiari a carico dell'Iscritto caponucleo e presenta l'indice dei nominativi già inseriti con la funzionalità per aggiungerne di nuovi. L'inserimento di un nuovo familiare a carico prevede di:
  - o scaricare dalla sezione "Modulistica" il documento Privacy e Familiari a carico,
  - compilare e firmare il documento,
  - inserire il documento a Portale.
- Ultime pratiche registrate: visualizza l'elenco delle pratiche più recenti. Da questo pannello è anche possibile procedere alla funzionalità di "Crea Pratica" per l'Iscritto corrente (V. in seguito). Utilizzando il pulsante funzionale "Aggiorna Pratiche", in alto a destra, è possibile verificare se nel frattempo sono stati effettuati aggiornamenti sulle pratiche dell'Iscritto (V. in seguito).
- Sezione Documentale: da questo pannello è possibile aggiungere/sostituire i documenti necessari per la gestione della pratica: nel caso di sostituzione di un documento il sistema provvederà alla storicizzazione del documento sostituito (V. in seguito).

6

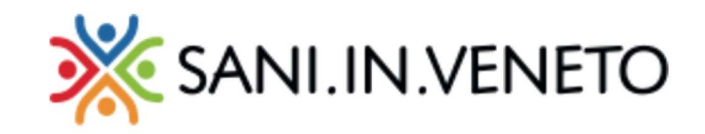

#### **Modifica Iscritto**

| 💥 SANI.IN.VENETO |                                                          | A = = =                               |
|------------------|----------------------------------------------------------|---------------------------------------|
|                  | 🔥 Iscritto:                                              |                                       |
| 🏠 Home Page      | ID: Creazione: 07/09/2020 11:57:12 Ultima modifica: 02/0 | 08/2021 15:36:04                      |
| Area personale   |                                                          |                                       |
| Il mio profilo   | MODIFICA DATI DELL'ISCRITTO                              |                                       |
| Le mie pratiche  |                                                          |                                       |
| Estratti Conto   | Codice Fiscale                                           |                                       |
| 🗳 Modulistica    | Nome                                                     |                                       |
|                  | Cognome                                                  |                                       |
|                  | Data di nascita                                          |                                       |
|                  | Sesso                                                    | · · · · · · · · · · · · · · · · · · · |
|                  | Comune di Residenza                                      | D D                                   |
|                  | САР                                                      |                                       |
|                  | Indirizzo                                                |                                       |
|                  | Email                                                    |                                       |
|                  | Telefono                                                 |                                       |
|                  | Cellulare                                                |                                       |
|                  | Iban                                                     |                                       |
|                  |                                                          | 🔊 Annulla 🛛 🔒 Salva                   |

La schermata, raggiungibile con il pulsante "Modifica Iscritto" consente l'aggiornamento dei propri dati anagrafici, che vengono salvati mediante il pulsante funzionale "Salva" in basso a destra. Una volta salvati, i dati anagrafici saranno inviati ai TPA (Previmedical e AON) per l'elaborazione delle modifiche, che potrebbero però richiedere del tempo per la presa in carico e la gestione dei TPA.

#### Aggiorna Pratiche

Le pratiche sono periodicamente aggiornate in modo automatico mediante accesso ai dati presenti presso i TPA. Tuttavia se fosse necessario avere una versione aggiornata all'ultimo minuto delle pratiche dell'Iscritto, è possibile cliccare sul tasto "Aggiorna Pratiche" e attendere qualche secondo per l'acquisizione dei dati aggiornati dai TPA e la pronta visualizzazione.

#### Crea Pratica

Utilizzando il pulsante funzionale 'Crea Pratica' inserito nel panello 'Ultime pratiche registrate' si accede alla funzione di inserimento di una nuova richiesta di rimborso.

7

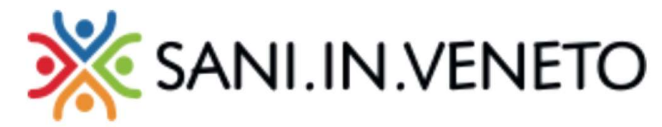

| ULTIME PRATICHE REGISTR   | ATE        |     |                     |                | + CREA PRATI     |  |  |  |  |
|---------------------------|------------|-----|---------------------|----------------|------------------|--|--|--|--|
| Totale elementi: <b>0</b> |            |     |                     |                |                  |  |  |  |  |
| Codice fiscale            | Codice Tpa | Тра | Stato della pratica | Tipo copertura | Data creazione 🔻 |  |  |  |  |
| Nessun elemento.          |            |     |                     |                |                  |  |  |  |  |
|                           |            |     |                     |                |                  |  |  |  |  |

Durante la creazione di una pratica è necessario inserire ad ogni passaggio le informazioni:

- la data in cui è stata eseguita la prestazione;
- nel caso in cui, nel periodo di riferimento della prestazione, l'Iscritto risultasse familiare di altri capinucleo, verrà richiesto anche l'inserimento del caponucleo;

| CREA PRATICA                                               |                    |     |       |        |      |     |     |  |         |          |
|------------------------------------------------------------|--------------------|-----|-------|--------|------|-----|-----|--|---------|----------|
| Selezionare la data in cui è stata eseguita la prestazione | <mark>gg</mark> /n | nm/ | aaaa  | i      |      |     |     |  |         |          |
|                                                            | <                  | s   | etten | nbre 2 | 2020 | ~   | >   |  | Annulla | Prosegui |
|                                                            | lun                | mar | mer   | gio    | ven  | sab | dom |  |         |          |
|                                                            | 31                 | 1   | 2     | 3      | 4    | 5   | 6   |  |         |          |
|                                                            | 7                  | 8   | 9     | 10     | 11   | 12  | 13  |  |         |          |
|                                                            | 14                 | 15  | 16    | 17     | 18   | 19  | 20  |  |         |          |
|                                                            | 21                 | 22  | 23    | 24     | 25   | 26  | 27  |  |         |          |
|                                                            | 28                 | 29  | 30    | 1      | 2    | 3   | 4   |  |         |          |
|                                                            | 5                  | 6   | 7     | 8      | 9    | 10  | 11  |  |         |          |
|                                                            |                    |     |       |        |      |     |     |  |         |          |

• la macroprestazione relativa alla richiesta di rimborso da inserire, scelta da un elenco a scorrimento;

| CREA PRATICA                       |                                                                                                    |
|------------------------------------|----------------------------------------------------------------------------------------------------|
| Selezionare il tipo di prestazione | <pre>✓ (prego selezionare) DIAGNOSTICA PER IMMAGINI DIAGNOSTICA DER IMMAGINI DIAGNOSTICA STRUMENTALE VISITE SPECIALISTICHE LONG TERM CARE INDENNIZZI CORONAVIRUS PROTESI LENTI DEVITALIZZAZIONE PRESTAZIONI ESENTI DIAGNOSTICA PER IMMAGINI PACCHETTO ORTODONZIA FISIOTERAPIA CURE ODONTOIATRICHE</pre> |

Dopo aver scelto la macroprestazione si viene automaticamente indirizzati sul portale del TPA di competenza (AON o Previmedical), per completare l'inserimento della pratica di rimborso.

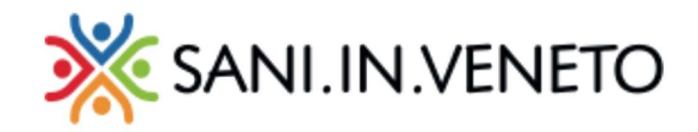

#### Le mie pratiche

In questa area è possibile visualizzare l'elenco di tutte le pratiche dell'Iscritto.

| ata c  | reazione                                         |                  |                 | Tipo copertura      | Tipo copertura |                     |  |  |
|--------|--------------------------------------------------|------------------|-----------------|---------------------|----------------|---------------------|--|--|
| Dal:   | gg / mm / aaaa                                   | Al: gg/r         | mm / aaaa       | (qualsiasi)         |                |                     |  |  |
| tato d | della pratica                                    |                  |                 | Associazione        |                |                     |  |  |
| (qua   | lsiasi)                                          |                  |                 | ♥                   |                |                     |  |  |
| oorte  | llo                                              |                  |                 |                     |                |                     |  |  |
|        |                                                  |                  |                 |                     |                |                     |  |  |
|        |                                                  |                  |                 | 2 Cerca             |                |                     |  |  |
|        | ti 95 olomonti su 226                            |                  |                 |                     |                | Eana                |  |  |
| Jva    | Codice fiscale                                   | Codice Tpa       | Тра             | Stato della pratica | Tipo copertura | Data creazione V    |  |  |
| Ê.     |                                                  | 265444           | AON             | In Lavorazione      | SANI IN VENETO | 03-08-2020 00:00:00 |  |  |
| ê      |                                                  | 265449           | AON             | In Lavorazione      | SANI IN VENETO | 03-08-2020 00:00:00 |  |  |
| Ê      | 1                                                | 265331           | AON             | Chiusa              | SANI IN VENETO | 22-07-2020 00:00:00 |  |  |
| Ê      | a standard and a star                            | 265330           | AON             | In Lavorazione      | SANI IN VENETO | 22-07-2020 00:00:00 |  |  |
| î      |                                                  | DW67-2020-2210   | 47 Previmedical | In Lavorazione      | SANI IN VENETO | 16-03-2020 00:00:00 |  |  |
| ê      |                                                  | DW67-2020-2120   | 61 Previmedical | In Lavorazione      | _              | 20-01-2020 00:00:00 |  |  |
| ÷      | ويترجب وبالتحديق ويتر                            | DW67-2019-2028   | 60 Previmedical | In Lavorazione      | -              | 14-11-2019 00:00:00 |  |  |
| Ê      |                                                  | DW67-2019-18746  | 58 Previmedical | In Lavorazione      |                | 10-07-2019 00:00:00 |  |  |
| Ê      |                                                  | DW67-2019-18747  | 73 Previmedical | In Lavorazione      | _              | 10-07-2019 00:00:00 |  |  |
| ê      |                                                  | DW67-2019-18746  | 57 Previmedical | Chiusa              | -              | 10-07-2019 00:00:00 |  |  |
| Ê      |                                                  | DW67-2019-18747  | 2 Previmedical  | In Lavorazione      | -              | 10-07-2019 00:00:00 |  |  |
| Ê      |                                                  | DW67-2019-18746  | 59 Previmedical | In Lavorazione      | -              | 10-07-2019 00:00:00 |  |  |
| Ê      | La ser de la seconda de                          | DW67-2019-18747  | n Previmedical  | In Lavorazione      | _              | 10-07-2019 00:00:00 |  |  |
| Ê      |                                                  | DW67-2019-179111 | Previmedical    | In Lavorazione      | -              | 10-05-2019 00:00:00 |  |  |
| Ĵ      | The Top of the Area and the Area and             | DW67-2019-17907  | 78 Previmedical | In Lavorazione      | _              | 09-05-2019 00:00:00 |  |  |
| Ê      |                                                  | DW67-2019-16030  | 02 Previmedical | In Lavorazione      | _              | 17-01-2019 00:00:00 |  |  |
| -      | and a president of the first of the first of the | DW67-2018-15668  | 32 Previmedical | In Lavorazione      | _              | 21-12-2018 00:00:00 |  |  |
| Ô      | STATISTICS AND ADDRESS OF                        | DW67-2018-12905  | 7 Previmedical  | In Lavorazione      | -              | 25-05-2018 00:00:00 |  |  |
| Ô      | the state of the second second                   |                  |                 |                     |                |                     |  |  |
| Ô      | and and the formation of the second              |                  |                 |                     |                |                     |  |  |

Da questo elenco è possibile effettuare una ricerca tramite vari criteri tra cui:

• Ricerca testuale: è possibile inserire l'id della pratica oppure codice fiscale dell'Iscritto

9

- Intervallo di date di creazione della pratica
- Tipo di Copertura

Cliccando su una pratica si accede alla pagina dedicata alla Pratica selezionata.

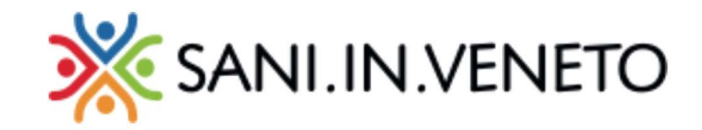

#### 🔁 Pratica: **265331**

ID: 251 Creazione: 03/08/2020 09:50:55 Ultima modifica: 03/08/2020 09:50:55

| Cliccare qui per visualizzare ulteriori dettagli sullo stato della pratica |                     |              |                    |                    |  |  |  |  |
|----------------------------------------------------------------------------|---------------------|--------------|--------------------|--------------------|--|--|--|--|
| NTESTATARIO                                                                |                     |              |                    |                    |  |  |  |  |
|                                                                            |                     |              |                    | ╞ Esporta 🕶        |  |  |  |  |
| Codice Fiscale                                                             | Cognome             | Nome         | Telefono           | Email              |  |  |  |  |
| BRTVIO62H28C630F                                                           | BARATTIN            | IVO          | -                  | -                  |  |  |  |  |
|                                                                            |                     |              |                    | ê 🖬 • 🛔            |  |  |  |  |
| ATI DELLA PRATICA                                                          |                     |              |                    |                    |  |  |  |  |
| odice Tpa                                                                  | 265331              |              |                    |                    |  |  |  |  |
| pa                                                                         | AON                 |              |                    |                    |  |  |  |  |
| odice fiscale                                                              | BRTVIO62H28C630F    |              |                    |                    |  |  |  |  |
| tato della pratica                                                         | Chiusa              |              |                    |                    |  |  |  |  |
| ipo copertura                                                              | SANI IN VENETO      |              |                    |                    |  |  |  |  |
| Data creazione                                                             | 2020-07-22T00:00:00 |              |                    |                    |  |  |  |  |
| odice assicurato                                                           | ASS292314           |              |                    |                    |  |  |  |  |
| arcode                                                                     | AONTST-002397       |              |                    |                    |  |  |  |  |
|                                                                            |                     |              |                    |                    |  |  |  |  |
| RESTAZIONI                                                                 |                     |              |                    |                    |  |  |  |  |
| otale elementi: <b>2</b>                                                   |                     |              |                    | ╞ Esporta 🕶        |  |  |  |  |
| Beneficiario                                                               | Data prestazione    | Descrizione  | Stato del rimborso | Importo<br>erogato |  |  |  |  |
| BRTVIO62H28C630F                                                           | 22-07-2020 00:00:00 | FISIOTERAPIA | Pagato             | 0.00               |  |  |  |  |
| BRTVIO62H28C630F                                                           | 22-07-2020 00:00:00 | FISIOTERAPIA | Pagato             | 0.00               |  |  |  |  |

Nella parte superiore della pagina è possibile cliccare il link col messaggio "Cliccare qui per visualizzare ulteriori dettagli sullo stato della pratica". Con questo link si viene indirizzati sul portale del TPA (AON o Previmedical), che ha in gestione la pratica.

Nella parte inferiore è visualizzato l'elenco delle prestazioni legate alla pratica. Cliccando su una delle prestazioni si può accedere ad un riepilogo dei dettagli della stessa.

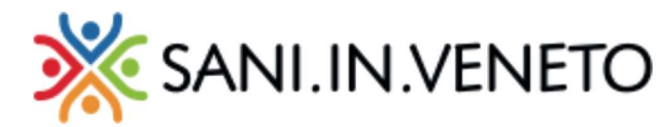

### Pratica: 265331 Prestazione: 5637338854

| ٢ |
|---|
| ٢ |
| ٢ |
|   |
| 8 |
|   |
|   |
|   |
|   |
|   |
|   |

### Sezione Modulistica

La sezione modulistica è il contenitore dove è possibile scaricare i documenti previsti per la gestione delle pratiche. Attualmente è disponibile il file relativo al "Modulo privacy e iscrizione familiari a carico".

#### Sezione Documentale

Una volta scaricati, debitamente compilati e acquisiti tramite una scansione, da questo pannello è possibile caricare/sostituire i documenti necessari per la gestione della pratica,.

Cliccando sul pulsante "Sfoglia" è possibile selezionare il documento da inserire che, una volta selezionato, comparirà nella finestra subito sotto; quindi, cliccando su "Salva" si avvierà l'upload del documento a Portale per il completamento dell'operazione. Nel caso di sostituzione di un documento il sistema provvederà alla storicizzazione del documento sostituito.

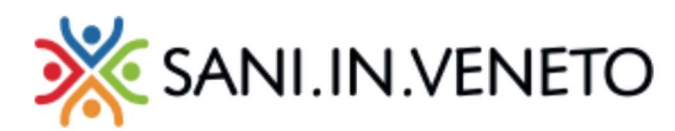

| Modulo privacy e iscrizione familiari a carico | Sfoglia                                                                             |
|------------------------------------------------|-------------------------------------------------------------------------------------|
| modulo_privacy_e_familiari(I).pdf              |                                                                                     |
|                                                | C Annulla                                                                           |
|                                                | Modulo privacy e iscrizione familiari a carico<br>modulo_privacy_e_familiari(1).pdf |

#### Inserimento di un familiare a carico

Per effettuare l'inserimento di un familiare a carico è richiesto che sia prodotto a Portale il Modulo privacy e iscrizione familiari a carico". Per fare ciò è necessario:

- scaricare dalla sezione "Modulistica" il "Modulo privacy e iscrizione familiari a carico",
- compilare e firmare il documento,
- effettuare una scansione del documento firmato mediante uno scanner, oppure con smartphone o tablet
- caricare il documento a Portale nella "Sezione Documentale" (V. sopra).

Una volta caricato il modulo richiesto, il sistema attiva il pulsante di inserimento di un familiare a carico nella sezione dedicata.

Procedendo con l'inserimento verrà visualizzata un pannello in cui verrà richiesto di inserire nuovamente la spunta di conferma che si tratta di un familiare a carico.

Quindi si aprirà il pannello per l'inserimento dei dati anagrafici relativi al familiare a carico.

E' importante completare l'operazione premendo di tasto "Salva", in basso a destra.

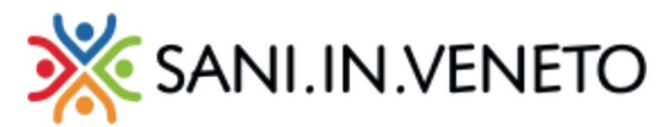

| 💥 SANLIN.VENETO              |                                                          |                                                                                                    | * = * * *      |
|------------------------------|----------------------------------------------------------|----------------------------------------------------------------------------------------------------|----------------|
| A Home Page                  | & Familiare:                                             |                                                                                                    |                |
| Area personale               |                                                          | a moonica: sayayaaza itzewa                                                                                                    |                |
| 11 mio profilo               | INSERISCI FAMILIARE                                      |                                                                                                    |                |
| Famillare<br>Le mie pratiche | Attenzione: Inserire solo coniugi a cario                | o e figii entro i due anni                                                                                                    |                |
| Ø Modulistica                | Codice Fiscale                                           | National State State Sta |                |
|                              | Nome                                                     | Themas-simulations                                                                                                    |                |
|                              | Cognome                                                  | Attractionintelements                                                                                                    |                |
|                              | Data di nascita                                          | 13/02/2020                                                                                                    | 0              |
|                              | Sesso                                                    | Maschio                                                                                                    | ۷              |
|                              | Comune di residenza                                      |                                                                                                    |                |
|                              | CAP                                                      |                                                                                                    |                |
|                              | Indirizzo                                                |                                                                                                    |                |
|                              | Email                                                    |                                                                                                    |                |
|                              | Telefono                                                 |                                                                                                    |                |
|                              | Cellulare                                                |                                                                                                    |                |
|                              | Grado di parentela                                       | FIGLIO                                                                                                    | ~              |
|                              | A Carico (conferma obbligatoria)                         | 0                                                                                                    |                |
|                              | È presente delega per operare per conto<br>del familiare |                                                                                                    |                |
|                              | Data inizio relazione                                    | 01/09/2019                                                                                                    | 0              |
|                              |                                                          | DA C                                                                                                    | inulla 🔒 Salva |